# ةياەنلا ةطقن ىلع ءاطخالا حيحصت نيكمت ةياەنلا ةطقن مكحت ةدحول AMP نم

## تاىوتحملا

| <u>قمدق مل ا</u>                                                                         |
|------------------------------------------------------------------------------------------|
| <u>قي، س اس أل ا ت ابل طتمل ا</u>                                                        |
| <u>تابا.طتملا</u>                                                                        |
| <u>ةمدختسملاً تانوكملاً</u>                                                              |
| <u>قيساساً تامولعم</u>                                                                   |
| <u>ەلىكەشمل.ا</u>                                                                        |
| <u>نېوكتا.</u>                                                                           |
| <u>ءاطخأليا چيچصت عبل امليقين متيس بيتليا قيامنليا قطقين ددج :1 قوطخلا</u>               |
| <u>قدوچومل ا ةس اي سل ا راركت :2 ةوطخل ا</u>                                             |
| <u>چەنلارا ادە ءاطخا چېچصټل لرچسلا يوټسم نېوكت :3 قوطخلا</u>                             |
| <u>قديدچل ا ةس اي س ل ا هذه طب رو قدي دج قعوم جم عاش ن ا:4 قوطخل ا</u>                   |
| <u>ةديدجا ا قعومجما ا هذه يال قددحما ا قيامنا ا قطقن ل.ق.ن :5 قوطخا ا</u>                |
| <u>مدختسم ةمجاو يفو رتويټمكلا قحفص يف قيامنلا ةطقين نم قرقحتايا :6 قوطخا،</u><br>ليصوملا |

# ةمدقملا

مكحت ةدحو نم ةياهنلا ةطقن ىلع ءاطخألا حيحصت نيكمت ةيفيك دنتسملا اذه حضوي .Cisco نم ةنمآلا ةياەنلا ةطقن

ةىساسألا تابلطتملا

تابلطتملا

كىدل نأ نم دكأت ،ءدبلا لبق:

- . ةياەنلا طاقن مكحت ةدحول Cisco نم ةنمآلا ةياەنلا ةطقن ىلإ يرادإلا لوصولا •
- ةنمآلا ةياهنلا ةطقن يف لعفلاب ةلجسم اهئاطخاً حيحصت ديرت يتلا ةياهنلا ةطقن Cisco نم

ةمدختسملا تانوكملا

:ةغيص ةيجمرب اذه ىلع ةقيثولا يف لمعتسي ةمولعملا تسساً

- Cisco Secure Endpoint Console، رادصإلاا 5.4.20240718
- Cisco Secure Endpoint Connector 6.3.7 ثدحألا تارادصإلاو
- Microsoft Windows لىغشتارا ماظن

ةصاخ ةيلمعم ةئيب يف ةدوجوملا ةزهجألاا نم دنتسملا اذه يف ةدراولا تامولعملا عاشنإ مت. تناك اذإ .(يضارتفا) حوسمم نيوكتب دنتسملا اذه يف ةمدختسُملا ةزهجألا عيمج تأدب رمأ يأل لمتحملا ريثأتلل كمهف نم دكأتف ،ليغشتلا ديق كتكبش.

# ةيساسأ تامولعم

نم (TAC) ةينقتلا تادعاسملا زكرم ىلإ اهؤاشنإ مت يتلا صيخشتلا تانايب ريفوت نكمي Cisco ليلحتلا نم ديزم ىلع لوصحلل.

لثم تامولعم صيخشتلا تانايب نمضتت:

- (ةركاذلاو ةيزكرملا ةجلاعملا قدحوو صرقلا) دراوملا مادختسإ
- لصوملاب ةصاخلا تالجسلا
- لصوملا نيوكت تامولعم •

### ةلكشملا

دحأ ءانثأ Cisco Secure Endpoint Console نم ةياهنلا ةطقن ىلع ءاطخألا حيحصت نيكمت مزلي ةيلاتلا تاهويرانيسلا.

ةەجاو نم ءاطخألاا حيحصت عضو نيكمتب مقف ،زاەجلا ليغشت ةداعإب تمق اذإ :1 ويرانيسلا تالجس بلط ةلاح يف .ديەمتلا ةداعإ ةيلمع ذيفنتب مقت مل وأ IP جرد ةەجاو ةەجاو ةەجاو ةدحو يف جەنلا نيوكت نم ءاطخألا حيحصت عضو نيكمت كنكمي ،ديەمتلا ءاطخأ حيحصت ةدحو يف جەنلا قياەنلا قطقن مكحت.

زاهج ىلع Cisco نم ةنمآلا ةياەنلا ةطقن لصوم عم ءادألا يف لكاشم تەجاو اذإ :2 ويرانيسلا ةيليصفتلا تالجسلا عيمجت يف دعاسي نأ نكمي ءاطخألا حيحصت عضو نيكمت نإف ،ام ليلحتلل.

نأ نكمي ،ةنمآلا ةياەنلا ةطقن لصوم عم امحالصإو ةددحم ءاطخأ فاشكتسأ دنع :3 ويرانيسلا ةلكشملل يرذجلا ببسلا لوح ىؤر ةيليصفتلا تالجسلا رفوت.

#### نيوكتلا

لالخ نم ةددحملا ةياەنلا ةطقن ىلع حاجنب ءاطخألا حيحصت عضو نيكمتل تاوطخلا ەذە لمكأ ةنمآلا ةياەنلا ةطقن مكحت ةدحو.

ءاطخألاا حيحصت ىلإ اەلقن متيس يتلا ةياەنلا ةطقن ددح :1 ةوطخلا

- تامولعملا ةحول نم .Cisco نم ةنمآلا ةياەنلا ةطقن مكحت ةدحو ىلإ لوخدلا لجس .1 ةرادإلا مسق ىلإ لقتنا ،ةيسيىئرلا.
- . رتويبمكلا ةزهجاً < ةرادإلا ىلإ لقتنا.
- .ءاطخألاا حيحصت عضو بلطتت يُتلا ةيامنلا ةطقن ظحالو ددح .3

ةدوجوملا ةسايسلا راركت :2 ةوطخلا

.تاسايسلا < ةرادإلا ىلإ لقتنا .1

| Ξ                     |                    | Management             | × |
|-----------------------|--------------------|------------------------|---|
| ==                    | Dashboard          | Computers              |   |
| $ _{\Theta}^{ _{1} }$ | Inbox              | Groups                 |   |
|                       | Overview           | Policies               | ~ |
| _                     |                    | Exclusions             |   |
| 3                     | Events             | Device Control         |   |
| dil                   | Analysis >         | Host Firewall          |   |
| 20                    | Outbreak Control > | Deployment             |   |
| 5                     | Management         | Download Connector     |   |
|                       |                    | Deploy Clarity for iOS |   |
| 20                    | Administration >   | Deployment Summary     |   |
|                       |                    | AV Definition Summary  |   |

. ةددحملا ةياەنلا ةطقن ىلع ايلاح ةقبطملا ةسايسلا عقوم ديدحت.

- .جەنلا ةذفان عيسوتل جەنلا قوف رقنا .3
- 4. دوجوملا جەنلا نم ةخسن ءاشنإلراركت قوف رقنا.

| tection and Response                                              | Exclusion Sets                                | Custom Detections                                | Groups | - |
|-------------------------------------------------------------------|-----------------------------------------------|--------------------------------------------------|--------|---|
| es Quarantine<br>twork Block<br>dicious Activity Prote Quarantine | Cieco-Maintained<br>Microsoft Windows Default | Simple Not configured<br>Advanced Not configured | TEST   |   |
| atem Process Protec. Protect<br>ript Protection Quarantine        |                                               | Application Control                              |        |   |
| ploit Prevention Block<br>ploit Prevention Scrip., Audit          |                                               | Alow Not configured                              |        |   |
| havioral Protection Protect<br>TRA Offine File Scan, Disabled     |                                               | Block Not configured                             |        |   |
| sital Enabled                                                     |                                               | Network Control                                  |        |   |
| wice Control                                                      |                                               | Not configured                                   |        |   |
| 8 Mass Store. Not configured                                      |                                               |                                                  | Proxy. |   |

جەنلا اذە ءاطخأ حيحصتل لجسلا ىوتسم نيوكت :3 ةوطخلا

- اهعيسوتب مقو ةرركملا ةسايسلا ةذفان ددح .1.
- 2. جەن ،لاثملا ليبس ىلع) جەنلا ةيمست دعأ مث ريرحت قوف رقنا.
- .ةمدقتم تادادعإ ىلع رقنا .3
- 4. يبناجلا طيرشلا نم ةيرادإلا تازيملا ددح.
- .ءاطخألاا حيحصت ىلع جرد لجس ىوتسمو لصوملًا لجس ىوتسم نم لك نييعتب مق .5
- .تارييغتلا ظفحل ظفح قوف رقنا .6

| Name                        | Debug TechZone Policy         |                                 |
|-----------------------------|-------------------------------|---------------------------------|
| Description                 | Taking debug on endpoint      |                                 |
| Modes and Engines           |                               | Send User Name in Events ()     |
| Exclusions<br>exclusion set | Heartbeat Interval            | Send Filename and Path Info ()  |
| Proxy                       | Connector Log Level           | Cebug ~ 0                       |
| Host Firewall               | Tray Log Level                | Ontrag ~ 0                      |
| Outlineak Control           |                               | Enable Connector Protection ()  |
| Device Control              | Connector Protection Password | 0                               |
| Product Updaties            |                               | Automated Crash Dump Uploads () |
| Advanced Settings           |                               | Command Line Capture ()         |
| Administrative Features     |                               | Command Line Logging ()         |
| File and Process Scan       |                               |                                 |
| Cathe                       |                               |                                 |
| Endpoint lociation          |                               |                                 |
| Orbital                     |                               |                                 |
| Ungenese<br>TETEL           |                               |                                 |
| Network.                    |                               |                                 |
| Schuck and Science          |                               |                                 |

ةديدجلا ةسايسلا هذه طبرو ةديدج ةعومجم ءاشنإ :4 ةوطخلا

.تاعومجملا < ةرادإلا ىلإ لقتنا .1

| ≡                  |                  |   | Management ×                                                          |   |
|--------------------|------------------|---|-----------------------------------------------------------------------|---|
| 5                  | Dashboard        |   | Computers                                                             |   |
| 1 <sup> 1 </sup> © | Inbox            |   | Groups 🗸                                                              |   |
|                    | Overview         |   | Policies                                                              |   |
| •                  | Events           |   | Device Control                                                        | c |
| нI                 | Analysis         | > | Host Firewall                                                         |   |
| 20                 | Outbreak Control | > | Deployment                                                            |   |
| 5                  | Management       |   | Download Connector                                                    |   |
| #o                 | Administration   | > | Deploy Clarity for iOS<br>Deployment Summary<br>AV Definition Summary |   |

- .ةشاشلا نم رسيألا يولعلا بناجلا نم برقلاب ةعومجم ءاشنإ قوف رقنا .2
- 3. أعومجم ،لاثملا ليبس ىلع) ةعومجملل امسا لخدأ Debug TechZone.)
- اثيدح ەؤاشنإ مت يذلا ءاطخألا حيحصت جەن ىلإ يضارتڧالا دادعإلا نم جەنلا رييغتب مق .4.
- .ظفح قوف رقنا .5

| Name           | Debug TechZone Group                                        |    | Computers                                                                   |
|----------------|-------------------------------------------------------------|----|-----------------------------------------------------------------------------|
| Description    | This Group is used to Debug Cisco Sec<br>Endpoint Connector | ** | Assign computers from the Computers page after you have saved the new group |
| Parent Group   |                                                             | ~  |                                                                             |
| Windows Policy | Debug TechZone Policy                                       | ~  |                                                                             |
| Android Policy | Default Policy (Protect)                                    | v  |                                                                             |
| Mac Policy     | Default Policy (Audit)                                      | ~  |                                                                             |
| Linux Policy   | Default Policy (Audit)                                      | ~  |                                                                             |
| Network Policy | Default Policy (Default Network)                            | v  |                                                                             |
| KIS Policy     | Default Policy (Audit)                                      | v  |                                                                             |

ةديدجلا ةعومجملا هذه ىلإ ةددحملا ةياەنلا ةطقن لـقن :5 ةوطخلا

.رتويبمكلا ةزهجأ < ةرادإلا ىلإ ىرخأ ةرم لقتنا .1

# Secure Endpoint

| =  |                  |   | Management                                  | × |
|----|------------------|---|---------------------------------------------|---|
| 5  | Dashboard        |   | Computers                                   | ~ |
| 0  | Inbox            |   | Groups                                      |   |
|    | Overview         |   | Policies                                    |   |
| •  | Events           |   | Exclusions<br>Device Control                |   |
| dd | Analysis         | > | Deployment                                  |   |
| 20 | Outbreak Control | > | Download Connector                          |   |
|    | Management       |   | Deploy Clarity for iOS                      |   |
| 20 | Administration   | > | Deployment Summary<br>AV Definition Summary |   |

2. ةمئاقلا نم ةددحملا ةياەنلا ةطقن ددح.

#### .ةعومجملا ىلإ لقن قوف رقنا .3

| • ¥ # 00070*              | prod TENT                                            |                          |                                                               |
|---------------------------|------------------------------------------------------|--------------------------|---------------------------------------------------------------|
| Rodrane                   | DESKTOP MIGHUEP                                      | from a                   | Test                                                          |
| Operating System          | <ul> <li>Windows 10 Pro Build 18045.45280</li> </ul> | Pulky 0                  | 151                                                           |
| Connector territori       | T 8-40-30001 + Drow download URL                     | Internal IP              | 0                                                             |
| Install (Inte             | 2024 07-25 15:03/0 67                                | External IP              | 0                                                             |
| Connector 64/0            | 201thc7b-040a-4754-aceb-ctxXie8046cH                 | Lost Seen                | 2024-07-25 18-42-50 /07                                       |
| Processor (5              | 0%w/w/000008/17                                      | BP apprature version     | 19294                                                         |
| Class Secure Clent ID     | N/A                                                  | Class Security Rek Score | Pendra_                                                       |
| B Sea Farmer Engenet Vice | Instatut R Investigate in Orbital                    |                          | a Dearts (P Deales Trajectory, 10 Disposition, (D Mex Changes |
|                           |                                                      | 9, Son.                  | 10 Disprose More to Group 5 Universit Connector               |

. ةعومجم ديدحت ةلدسنملا ةمئاقلا نم اثيدح اهؤاشنا مت يتلا ةعومجملا ددح

.ةديدجلا ةعومجملا ىل قددحملا ةياەنلا ةطقن لقنل لقن قوف رقنا .5

| Move Computers to Group           | $\times$ |
|-----------------------------------|----------|
| ESKTOP- in group TEST             |          |
| Move To Existing Group New Group  |          |
| Select Group Cebug TechZone Group |          |
| Cancel                            | ove      |

لصوملا مدختسم ةهجاو يفو رتويبمكلا ةحفص يف ةياهنلا ةطقن نم ققحتلا :6 ةوطخلا

- . رتويبمكلا ةزهجأ ةحفص يف ةديدجلا ةعومجملا نمض ةياهنلا قطقن جاردإ نم دكأت .1
- .ةنمآلا ةياەنلا ةطقن لصوم مدختسم ةەجاو حتفا ،ةياەنلا ةطقن ىلع .2
- ةطقن ةنوقيأ نم ققحتلا قيرط نع ديدجلا ءاطخألا حيحصت جەن قيبطت نم ققحت .3 مئاوقلا طيرش يف ةنمآلا ةياەنلا.

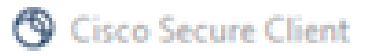

# Secure Client

#### Secure Endpoint

| tatistics | Update       | Advanced                 |                                      |  |  |  |  |
|-----------|--------------|--------------------------|--------------------------------------|--|--|--|--|
| Agen      | t            |                          |                                      |  |  |  |  |
| Status:   |              |                          | Connected                            |  |  |  |  |
| Version:  |              |                          | 8.4.0.30201                          |  |  |  |  |
| GUID:     |              |                          | 202dac7b-093a-4784-ace8-cb95e8696c96 |  |  |  |  |
| Last Sc   | an:          |                          | Today 03:03:18 PM                    |  |  |  |  |
| Isolatio  | n:           |                          | Not Isolated                         |  |  |  |  |
| Policy    | y            |                          |                                      |  |  |  |  |
| Name:     |              |                          | Debug TechZone Policy                |  |  |  |  |
| Serial N  | lumber:      |                          | 229                                  |  |  |  |  |
| Last Up   | date:        |                          | Today 03:52:38 PM                    |  |  |  |  |
| () ()     | isco Secu    | ure Client               | ×                                    |  |  |  |  |
| (         | $\mathbf{b}$ | Secure End<br>Connected. | point:                               |  |  |  |  |
|           |              | Flash Scan               | ✓ Start                              |  |  |  |  |

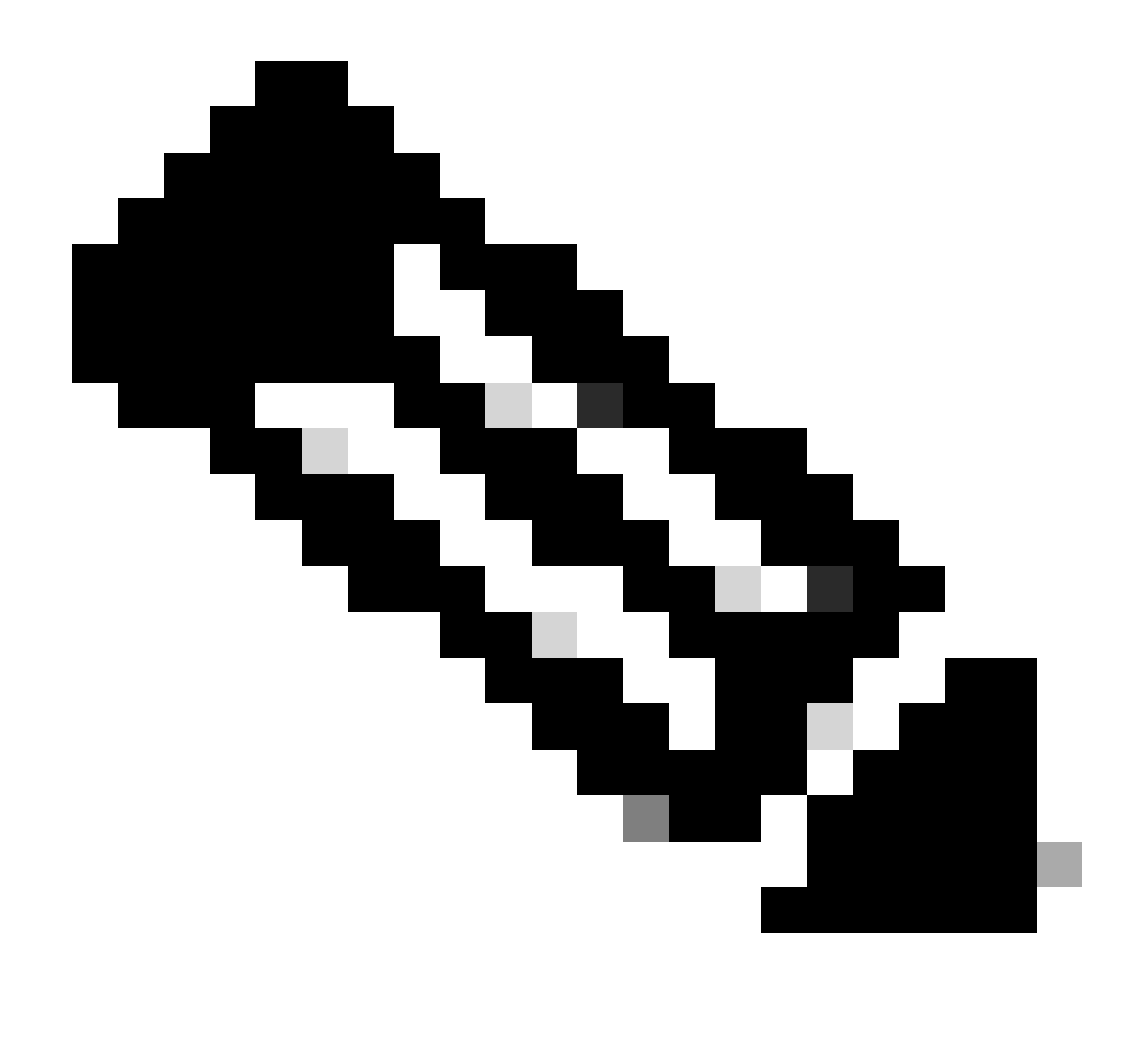

ينقتلا Cisco معد سدنهم بلط اذإ الإ ءاطخألا حيحصت عضو نيكمت نكمي ال :ةظحالم هنيكمت مت يذلا ءاطخألا حيحصت عضوب ظافتحالا يدؤي نأ نكمي .تانايبلا هذه تانايب عيمجت عنمي نأ نكمي امك ،ةعرسب صرقلا ةحاسم علم ىلإ ةدتمم ةرتفل فلمل ل دئازلا مجحلا ببسب معدلا صيخشت فلم يف "جرد لجس"و "تالصوملا لجس"

.ةدعاسملا نم ديزم ىلع لوصحلل Cisco معدب لصتا

<u>ملاعلا عاجناً عيمج يف Cisco معد لاصتا تامج</u>

ةمجرتاا مذه لوح

تمجرت Cisco تايان تايانق تال نم قعومجم مادختساب دنتسمل اذه Cisco تمجرت ملاعل العامي عيمج يف نيم دختسمل لمعد يوتحم ميدقت لقيرشبل و امك ققيقد نوكت نل قيل قمجرت لضفاً نأ قظعالم يجرُي .قصاخل امهتغلب Cisco ياخت .فرتحم مجرتم اممدقي يتل القيفارت عال قمجرت اعم ل احل اوه يل إ أم اد عوجرل اب يصوُتو تامجرت الاذة ققد نع اهتي لوئسم Systems الما يا إ أم الا عنه يل الان الانتيام الال الانتيال الانت الما